# **PoE-Kit KURZANLEITUNG**

#### HAFTUNGSAUSSCHLUSS

- Vielen Dank, dass Sie sich f
  ür dieses Produkt entschieden haben. Wenden Sie sich mit Fragen oder Feedback an Ihren Fachh
  ändler.
- Diese Anleitung darf ohne die vorherige schriftliche Zustimmung von unserem Unternehmen weder vollständig noch auszugsweise kopiert, vervielfältigt, übersetzt oder in anderer Form oder über einen beliebigen Weg verbreitet werden.

Änderungen vorbehalten

Keine Erklärungen, Informationen oder Empfehlungen in dieser Bedienungsanleitung stellen eine formelle ausdrückliche oder implizierte Garantie dar.

## **SICHERHEITSHINWEISE**

- Lesen Sie dieses Handbuch sorafältig durch, bevor Sie beginnen
- Installation und Wartung müssen von gualifiziertem Personal durchgeführt werden • Dieses Gerät ist ein Produkt der Klasse A und kann Funkstörungen verursachen. Ergreifen Sie gegebenenfalls geeignete Maßnahmen.
- Stellen Sie sicher, dass das Gerät auf stabile Weise montiert wurde und während des Betriebs aut belüftet ist.
- Achten Sie auf die korrekte Betriebsumgebung, einschließlich Temperatur, Luftfeuchtigkeit, Ventilation, Spannungsversorgung und Blitzschutz. Das Gerät muss stets ordnungsgemäß geerdet sein. Schützen Sie das Gerät vor Staub, starker Vibration, Flüssigkeiten und starker elektromagnetischer Strahlung.
- Schützen Sie Netzkabel, Stecker und Steckdosen, damit sie nicht versehentlich betreten oder eingeklemmt werden.
- Achten Sie darauf, dass die Geräte nach Abschluss der Installation korrekt angeschlossen sind. Falscher Anschluss kann zu Personen- und Geräteschäden führen
- Ein plötzlicher Stromausfall kann zu Schäden oder Fehlfunktionen führen. Verwenden Sie nach Möglichkeit eine USV.
- Wasser und Flüssigkeiten jeglicher Art dürfen nicht in das Gerät gelangen. Entsorgen Sie verbrauchte Batterien/Akkus entsprechend örtlichen Bestimmungen. Unsachgemäße Verwendung oder Austausch von Batterien/Akkus kann zur
- Explosion führen. Entsorgen Sie Batterien nicht in Feuer.

2

#### **EINHALTUNG GESETZLICHER BESTIMMUNGEN**

#### FCC. TEIL 15

Dieses Gerät wurde getestet und hält die Grenzwerte für ein digitales Gerät gemäß Teil 15 der FCC-Vorschriften ein. Diese Grenzwerte sollen einen angemessenen Schutz gegen schädliche Interferenzen bieten, wenn das Gerät in einer gewerblichen Umgebung betrieben wird. Dieses Gerät erzeugt, verwendet, und kann hochfrequente Energie abstrahlen und kann Störungen des Radio- und Fernsehempfangs verursachen. falls es nicht gemäß der Bedienungsanleitung installiert und verwendet wird. Der Betrieb dieses Geräts in einem Wohngebiet kann schädliche Interferenzen verursachen. In diesem Fall muss der Benutzer die Störungen auf eigene Kosten beseitigen. Dieses Produkt entspricht Teil 15 der FCC-Vorschriften. Für den Betrieb des Geräts müssen die folgenden zwei Bedingungen erfüllt sein:

- Dieses Gerät darf keine schädlichen Störungen verursachen.
- Dieses Gerät muss alle Störungen tolerieren können, auch Störungen, die einen unerwünschten Betrieb zur Folge haben.

#### NIEDERSPANNUNGSRICHTLINIE UND EMV-RICHTLINIE

CEDieses Produkt entspricht den Anforderungen der europäischen Niederspannungsrichtlinie 2014/35/EU und der EMV-Richtlinie 2014/30/EU.

#### EEAG-RICHTLINIE – 2012/19/EU

Das Produkt, auf das sich diese Bedienungsanleitung bezieht, fällt unter die Elektro- und Elektronik-Altgeräte (EEAG-Richtlinie) und muss in

verantwortungsvoller Weise entsorgt werden.

#### **STANDARDEINSTELLUNGEN**

| Gerät  | IP-Adresse   | Benutzername/Passwort |
|--------|--------------|-----------------------|
| NVR    | 192.168.1.30 | admin/123456          |
| Kamera | 192.168.1.13 | admin/123456          |

#### ERSCHEINUNGSBILD (Nur ein Gerät als Beispiel nehmen)

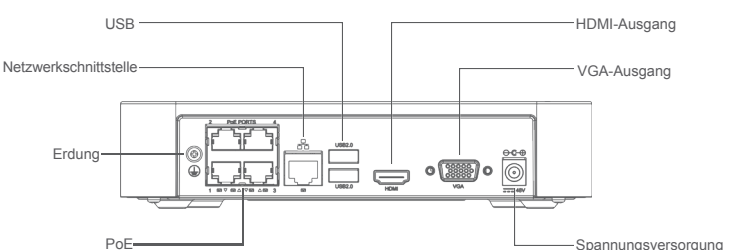

## **FESTPLATTEN INSTALLIEREN**

Legen Sie einen Kreuzschlitzschraubendreher (Größe 1 oder 2) bereit. Fragen Sie Ihren Fachhändler nach den Spezifikationen kompatibler Festplatten

Vergewissern Sie sich, dass die Stromzufuhr unterbrochen ist, bevor Sie M Vergewissern Sie sich, dass die Stromzuum unterprodientat, oorden beginnen. Tragen Sie während der gesamten Installation antistatische Handschuhe oder ein entsprechendes Armband.

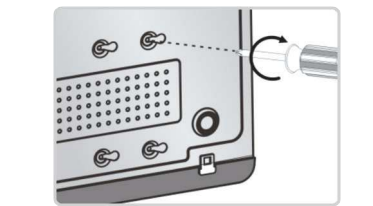

1) Öffnen Sie die Verkleidung, schließen Sie das Daten- und Stromkabel an der/den Festplatte(n) an und schrauben Sie die Festplatte(n) fest.

## **ANSCHLUSS**

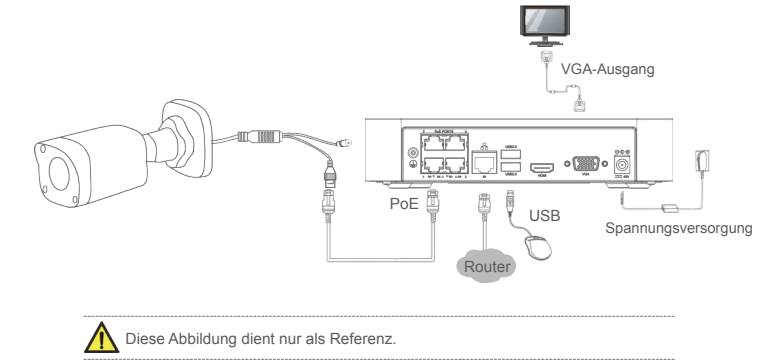

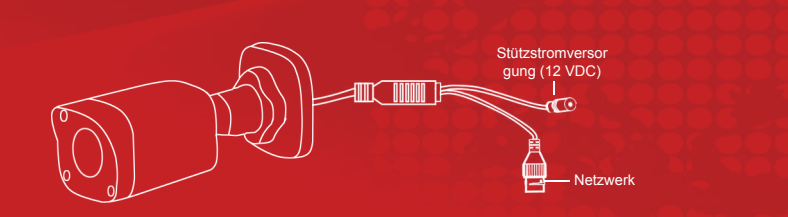

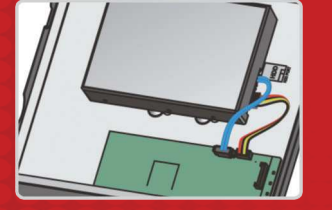

2 Schließen Sie das Daten- und Strom abel an der Hauptplatine ar und setzen Sie die Verkleidung auf.

#### **KIT ANSCHLIEBEN**

Der NVR kann die Kamera über den PoE-Anschluss mit Strom versorgen. Sie müssen die Kamera nicht an einer anderen Stromquelle anschließen.

- 1. Schließen Sie den NVR mit einem VGA- oder HDMI-Kabel (nicht im Lieferumfang enthalten) an einem Monitor an. Sie können diesen Schritt überspringen, wenn Sie das Video nur auf Ihrem Mobiltelefon ansehen.
- 2. Schließen Sie die Kamera mit einem Netzwerkkabel an einen PoE-Anschluss des NVR an
- 3. Schließen Sie eine USB-Maus an den NVR an. 4. Schließen Sie den NVR mit einem Netzwerkkabel an einen Router an.
- 5. Schließen Sie den NVR an die Stromversorgung an.

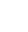

- Mit der App können Sie mit Ihrem Smartphone (iOS oder Android) Ihr Zuhause jederzeit und von überall aus überwachen.
- Vergewissern Sie sich dass Ihr Smartphone mit dem WLAN verbunden ist (der gleiche Router, mit dem Ihr NVR verbunden ist), andernfalls kann die App Ihren NVR nicht erkennen

#### **SCHRITT 1 APP HERUNTERLADEN**

 Sie finden einen QR-Code-Aufkleber an Ihrem NVR. Scannen Sie mit Ihrem Smartphone den QR-Code arr NVR. Es ruft automatisch einen App Store auf, Folgen Sie den Anweisungen auf dem Bildschirm, um die App herunterzuladen und zu installieren. Manchmal erhält man bei einem Scan eine Reihe von Codes. In diesem Fall wenden Sie sich an Ihren Fachhändler, um die App zu erhalten

 Wenn die App auf Ihrem Smartphone installiert ist, führen Sie sie aus

#### **SCHRITT 2 APP EINRICHTEN**

MOBILE

**CLIENT** 

- Tippen Sie auf Sign Up und folgen Sie den Anleitungen, um sich f
  ür ein Cloud-Konto anzumelden. Mit einem Cloud-Konto k
  önnen Sie Ihre Ger
  äte zur Cloud hinzuf
  ügen und Live-Videos von zu Hause aus ansehen. 4. Wenn die Anmeldung abgeschlossen ist, erscheint eine Meldung, dass neue Geräte entdeckt wurden (Abbildung 1). (Adubiliding 1).
   5. Tippen Sie auf Add. Die gefundenen Geräte sind aufgelistet (Abbildung 2).
   6. Wählen Sie alle und tippen Sie dann auf Add. Eine Meldung erfragt, ob Geräte zur Cloud hinzugefügt
- werden sollen. 7. Tippen Sie auf Yes
- Wenn Ihr Land/Ihre Region Sommerzeit verwendet, schalten Sie DST ein, nehmen Sie die Einstellungen korrekt vor und tippen Sie dann auf Save (oben rechts) (Abbildung 3).
- Nun ist die Grundenstellung abgeschlossen. Um das Live-Video zu starten, kehren Sie zur Geräteliste zurück, wählen das Gerät und tippen dann auf Start Live View.

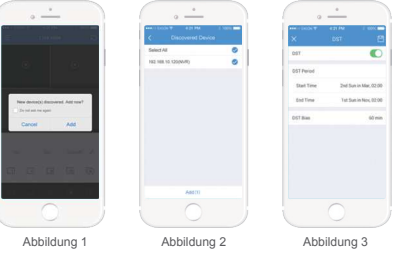

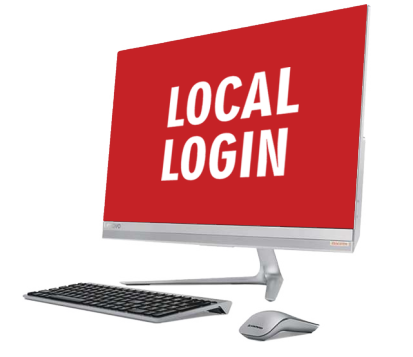

• Der Assistent führt Sie durch die Grundeinstellungen

## **ASSISTENT**

|                         | Wizard |      |      |
|-------------------------|--------|------|------|
| Vizard                  |        |      |      |
| Start Wizard at startup |        |      |      |
|                         |        |      |      |
|                         |        |      |      |
|                         |        |      |      |
|                         |        |      |      |
|                         |        |      |      |
|                         |        |      |      |
|                         |        |      |      |
|                         |        |      |      |
|                         |        |      |      |
|                         |        |      |      |
|                         |        |      |      |
|                         |        | Next | Exit |

nächsten Start des Systems benötigen. Sie können diese Einstellung später unter System > Basic ändern.

#### **PASSWORT ÄNDERN**

 Das Standard-Administrator-Passwort lautet 123456. Ein starkes Passwort wird empfohlen, um die Sicherheit zu gewährleisten.

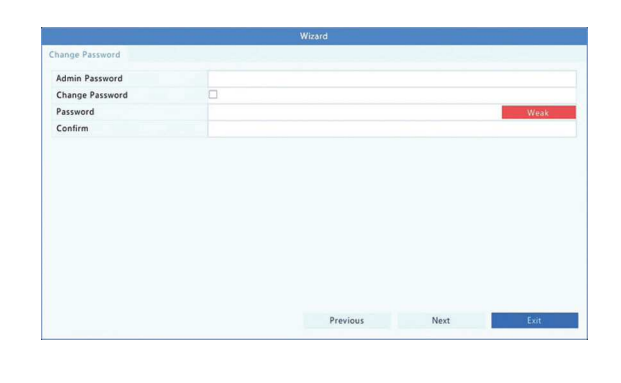

• Stark: Mindestens 8 Zeichen aus mindestens drei der folgenden vier Typen: Großbuchstaben, Kleinbuchstaben, Sonderzeichen, Ziffern, Mittel: Mindestens 8 Zeichen aus zwei der folgenden vier Typen: Großbuchstaben,

#### Kleinbuchstaben, Sonderzeichen, Ziffern. • Schwach: Weniger als 8 Zeichen oder nur ein Typ: Großbuchstaben,

9

Kleinbuchstabe,n Sonderzeichen, Ziffern.

#### ZEIT

• Wählen Sie Ihre Zeitzone aus. Stellen Sie das gewünschte Datums-/Zeitformat und die Uhrzeit für Ihr System ein.

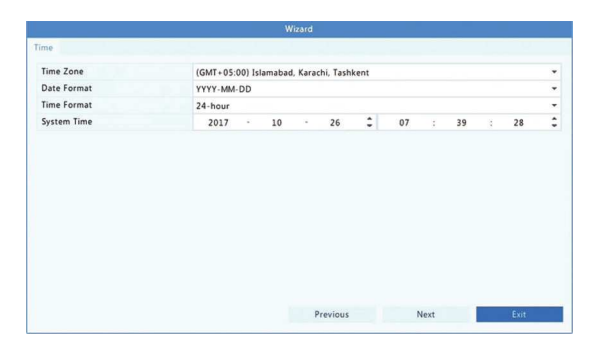

# **AUFNAHMEKONFIGURATION**

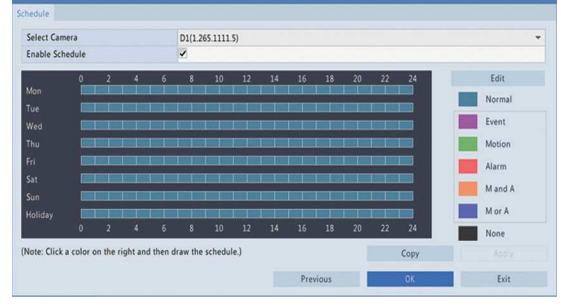

- Ein 24/7-Aufnahmeplan ist standardmäßig für alle Kameras aktiviert und kann bei Bedarf geändert werden, um Videos nur in bestimmten Zeiträumen aufzuzeichnen. Wählen Sie die Kamera aus der Dropdown-Liste aus. Sie können unterschiedliche
- Aufnahmezeitpläne für verschiedene Kameras festlegen • Um einen Aufnahmeplan zu zeichnen, klicken Sie rechts unter der Schaltfläche Edit
- auf ein Farbsymbol und zeichnen dann links

#### **WIEDERGABE**

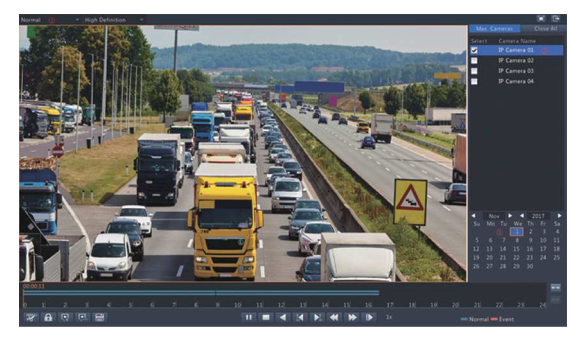

Führen Sie einen Rechtsklick aus, um Playback im Kontextmenü auszuwählen. 1. Normal ist der standardmäßige Wiedergabemodus.

- 2. Wählen Sie rechts die Kamera(s). Sie können mehrere Kameras gleichzeitig anzeigen. 3. Doppelklicken Sie auf ein Datum, um die Wiedergabe zu starten, oder wählen Sie ein
- Datum und klicken Sie dann auf

Legen Sie die korrekte Sommerzeit mit System > Time > Time fest. Falls Ihr Land/Ihre Region sie verwendet. Falsche Datums-/Zeiteinstellungen können zu fehlerhaften Aufzeichnungen führen.

Nachdem Sie einen Zeitplan festgelegt haben, müssen Sie auch den entsprechenden Alarm aktivieren und eine alarmgesteuerte Aufzeichnung einstellen, wenn Sie bei einem bestimmten Alarm oder Ereignis eine Videoaufzeichnung wünschen. Aufnahmezeit und -typ werden unter Menu > Storage > Recording eingestellt. 

11

## **ANMELDEN MIT EINEM WEBBROWSER**

Melden Sie sich von einem angeschlossenen PC aus über einen Webbrowser an einem Gerät an.

1. Öffnen Sie den Webbrowser, geben Sie die IP-Adresse des Geräts ein und drücken Sie die Eingabetaste. Bei erster Verwendung müssen Sie möglicherweise nach Aufforderung das Plug-in installieren. Schließen Sie alle Webbrowser, wenn die Installation beginnt.

2. Nachdem die Installation abgeschlossen ist, geben Sie den Benutzernamen und das Passwort ein, um sich anzumelden

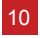

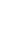

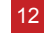